## Подключение Сервиса - Баланс транспондера T-pass и пополнение в мобильном приложении ВТБ Онлайн

- 1. Зайдите в мобильное приложение ВТБ Онлайн версии 16.0 или выше.
- 2. Авторизуйтесь.
- 3. На главной странице нажмите Настроить главный экран, пролистайте вниз до раздела Мои сервисы, нажмите Добавить, далее Подключить из списка выберите Автодор-Платные Дороги

## или

На главной странице в строке поиска наберите Автодор.

Выберите – Сервисы. Подключить баланс Автодор–Платные Дороги. (если Вы хотите пополнить лицевой счет транспондера Т- разѕ без подключения сервиса, то выберите любого из поставщиков: Автодор – Платные Дороги: (по № телефона) / (по № транспондера/Т-разѕ) / (по № счета) - далее следуйте подсказкам мобильного приложения). В окне Добавление сервиса Автодор – Платные Дороги выберите способ поиска транспондера - по номеру телефона / по номеру счета / по номеру транспондера:

- **а)** По номеру телефона<sup>\*</sup> введите номер телефона, указанный при регистрации персональных данных по лицевому счету транспондера в «Автодор-Платные Дороги». (\*если окажется, что телефон не найден / не зарегистрирован для его привязки необходимо обратиться в Контакт Центр по короткому номеру \*2323 или в Центры поддержки и обслуживания Автодор).
- **b)** По номеру счета введите номер лицевого счета транспондера.
- **с)** По номеру транспондера / **Т-разз -** введите номер транспондера, который указан на самом транспондере и начинается на 3086595 19 цифр.
- 4. Введите Госномер РФ автомобиля (поле не обязательно для заполнения)
- **5.** В поле **Название сервиса** введите название, по которому сможете найти баланс среди других сервисов. Например, **Мой транспондер**.
- **6.** Нажмите кнопку **Продолжить** (На главном экране мобильного приложения появляется раздел **Мои сервисы** с возможностью добавления других сервисов).
- 7. Выберите сумму пополнения из предложенных или введите свою и нажмите Пополнить.
- 8. Выберите счет списания, проверьте номер лицевого счета транспондера, баланс и электронную почту (если электронный адрес не был указан ранее при регистрации в ВТБ Онлайн на одном из этапов оплаты его потребуется указать дополнительно для отправки чека). Затем нажмите Продолжить.

## На данном шаге для завершения привязки Баланса / Подключения сервиса Баланс Автодор – Платные Дороги можно сохранить данные без пополнения счета, нажав - Сохранить в шаблоны.

- 9. Подтвердите платеж, нажмите Оплатить.
  Комиссия банка за выполнение операции 0 руб.
  Деньги поступят на счет моментально.
  Информация об операции отразится / сохранится в Истории.
- **10.** Чек придет на электронный адрес, который был указан при подключении сервиса / был указан ранее при регистрации в ВТБ Онлайн.
- 11. В разделе Мои сервисы в меню на главном экране отображается: название транспондера, последние 4 цифры устройства / транспондера T-pass и актуальный баланс, который можно отслеживать в режиме реального времени.

Для совершения последующих платежей достаточно выбрать транспондер в разделе **Мои сервисы**, указать или выбрать сумму пополнения и подтвердить платеж.

Для пополнения баланса лицевого счета транспондера T-pass можно также воспользоваться поиском, набрав Автодор.